# SAP Ariba Network registration

Adding bank details on invoices

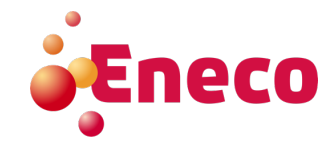

To submit an invoice, a bank account should be maintained in your Ariba Network account. Follow the steps to store your bank account details in your account.

1. Navigate via <circle with your initials> to <Setttings> to <Remittances>.

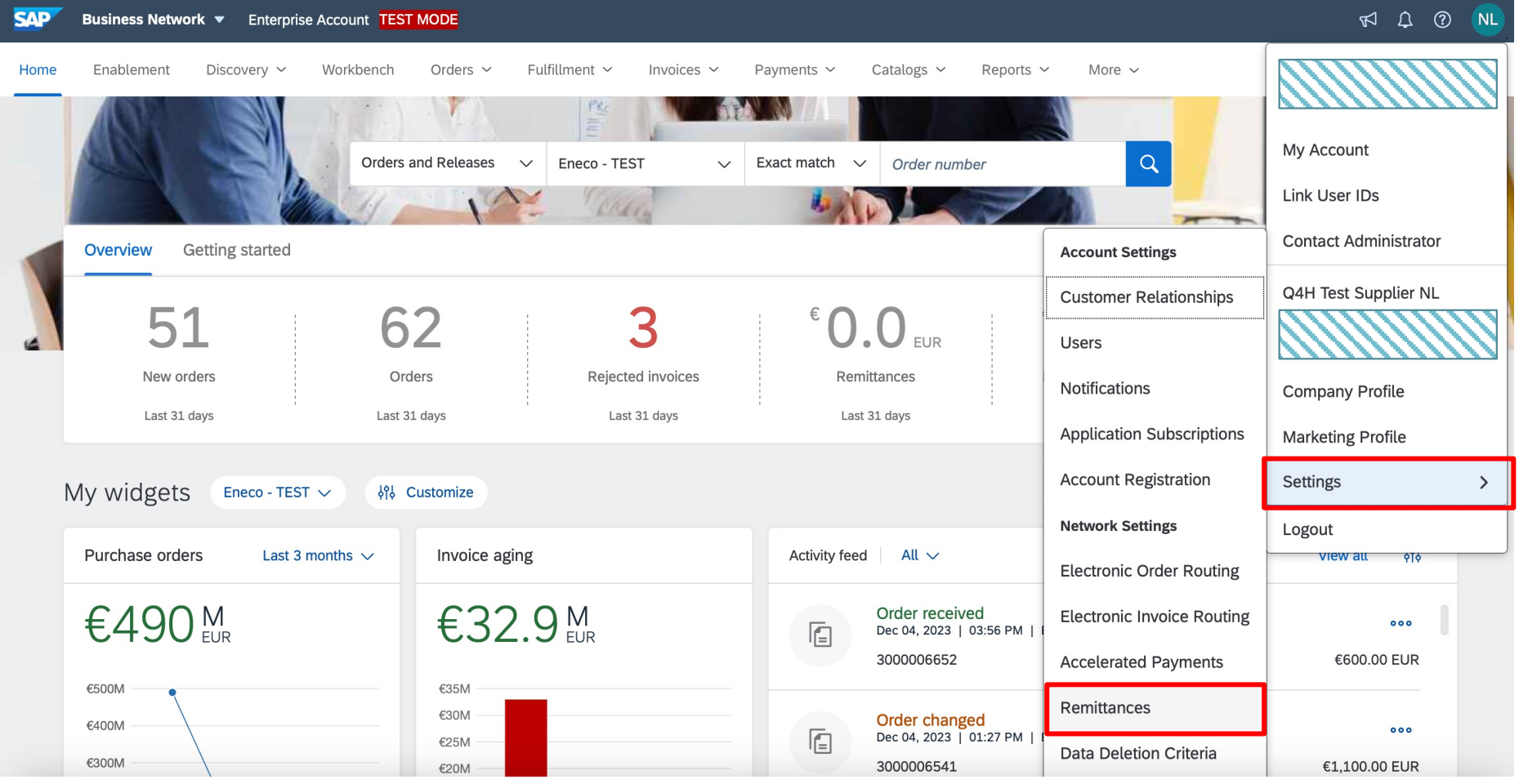

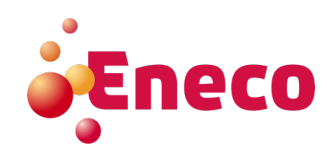

2. The screen under tab <Settlement> is automatically displayed. Click now on button <Create>. In case of existing remittances, choose Edit.

| SAP Business Network - Enterprise Account           | IST MODE                                                                        |                        |                |                                   | ? NL       |
|-----------------------------------------------------|---------------------------------------------------------------------------------|------------------------|----------------|-----------------------------------|------------|
| Network Settings                                    |                                                                                 |                        |                |                                   | Save Close |
| Electronic Order Routing Electronic Invoice Routing | Accelerated Payments Settlement                                                 | Data Deletion Criteria |                |                                   |            |
| * Indicates a required field                        |                                                                                 |                        |                |                                   |            |
| Set up early payments auto-acceptance rule          |                                                                                 |                        |                |                                   |            |
| EFT/Check Remittances                               |                                                                                 |                        |                |                                   |            |
| Address                                             | City                                                                            | State                  | Country/Region | Default                           |            |
| Torenallee 45                                       | Eindhoven                                                                       |                        | Netherlands    | Yes                               |            |
| Edit Delete Create                                  |                                                                                 |                        |                |                                   |            |
| Notifications                                       |                                                                                 |                        |                |                                   |            |
| Туре                                                | Send notifications when                                                         |                        |                | To email addresses (one required) |            |
| Payment Profile                                     | Send a notification when remittance addresses and payment profiles are changed. |                        |                |                                   | $\otimes$  |

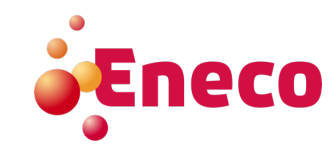

### 3. Fill under 'Remittance Address' all marked fields.

Please do mark this address as default.

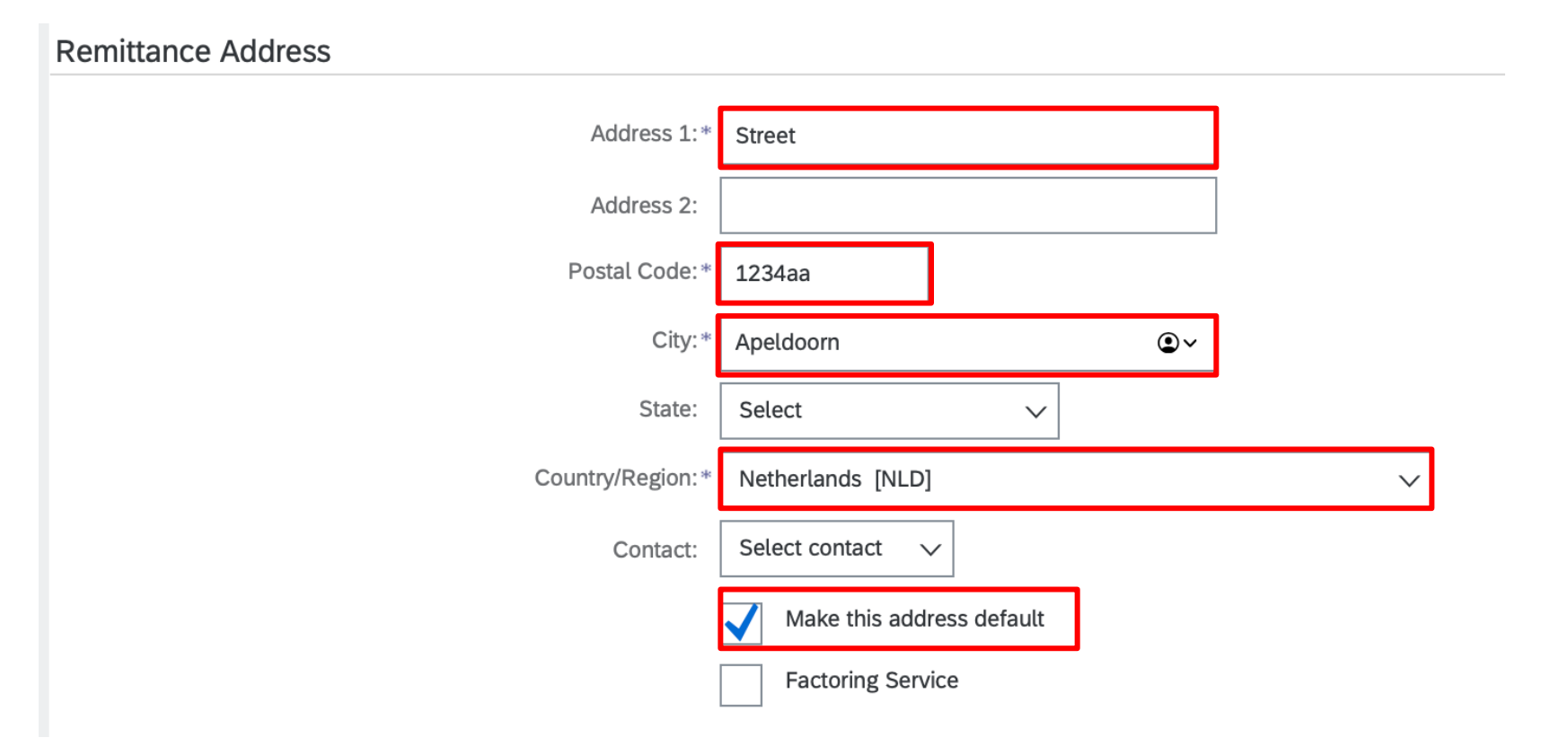

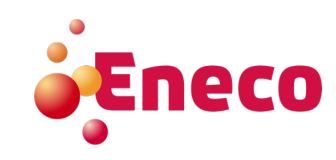

#### 4. Check the below check box to ensure the bank data is defaulted on the invoice.

| Remittance ID Assignment                      |               |  |  |  |
|-----------------------------------------------|---------------|--|--|--|
| Customer                                      | Remittance ID |  |  |  |
|                                               |               |  |  |  |
| Include Bank Account Information in invoices. |               |  |  |  |

#### **5.** Select in <**Preferred payment method**> 'Credit Transfer'.

| Payment Methods           |                 |        |  |  |
|---------------------------|-----------------|--------|--|--|
| Preferred Payment Method: | Credit Transfer | $\sim$ |  |  |

#### 6. 'ACH' data is not required as Eneco is not using clearing houses.

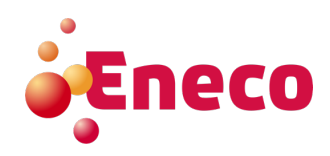

7. Fill below 'Wire Transfer' the bank data under 'Beneficiary Bank'.

WIRE TRANSFER

| Beneficiary Bank    |                               |
|---------------------|-------------------------------|
| Account Name:       | InnoVino BV                   |
| Account #:          | 1234894536                    |
| Confirm Account #:  | 1234894536                    |
| Account Type:       | Checking 🗸                    |
| SWIFT Code 🗸 :      | SNSBNL2A                      |
| Confirm SWIFT Code: | SNSBNL2A                      |
| IBAN:               | NL25QWERT1234894536           |
| Bank Name:          | QWERTY bank                   |
| Branch Name:        |                               |
| Address 1:          |                               |
| Address 2:          |                               |
| Postal Code:        |                               |
| City:               |                               |
| State:              | Selecteren V                  |
| Country/Region:     | Nederland [NLD]               |
| Bank Phone:         | Land Netnr. Nummer   NLD 31 V |

Account name: account holder name Account #: bank account number or IBAN Account type: Select 'Checking' Select Bank-ID: Choose 'SWIFT-code' Enter the SWIFT-code of your bank **IBAN:** Please provide full IBAN Name of bank: e.g. Rabobank Country/Region: Enter the country Other fields are optional

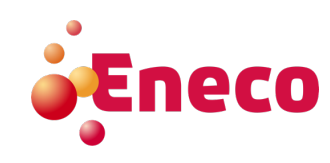

#### 8. Click < 0k>.

| Credit Card                    |  |    |        |
|--------------------------------|--|----|--------|
| Accept credit card: 🔵 Yes 🔘 No |  |    |        |
|                                |  | ОК | Cancel |

#### 9. Click <Save> and <Close>

| SAP Business Network - Standard            | Account Get enterprise account |                                   | ? SC       |
|--------------------------------------------|--------------------------------|-----------------------------------|------------|
| Network Settings                           |                                |                                   | Save Close |
| Electronic Order Routing Electronic Invoic | e Routing Accelerated Payments | Settlement Data Deletion Criteria |            |

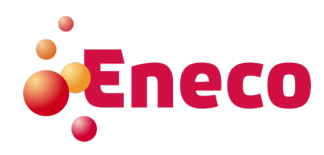